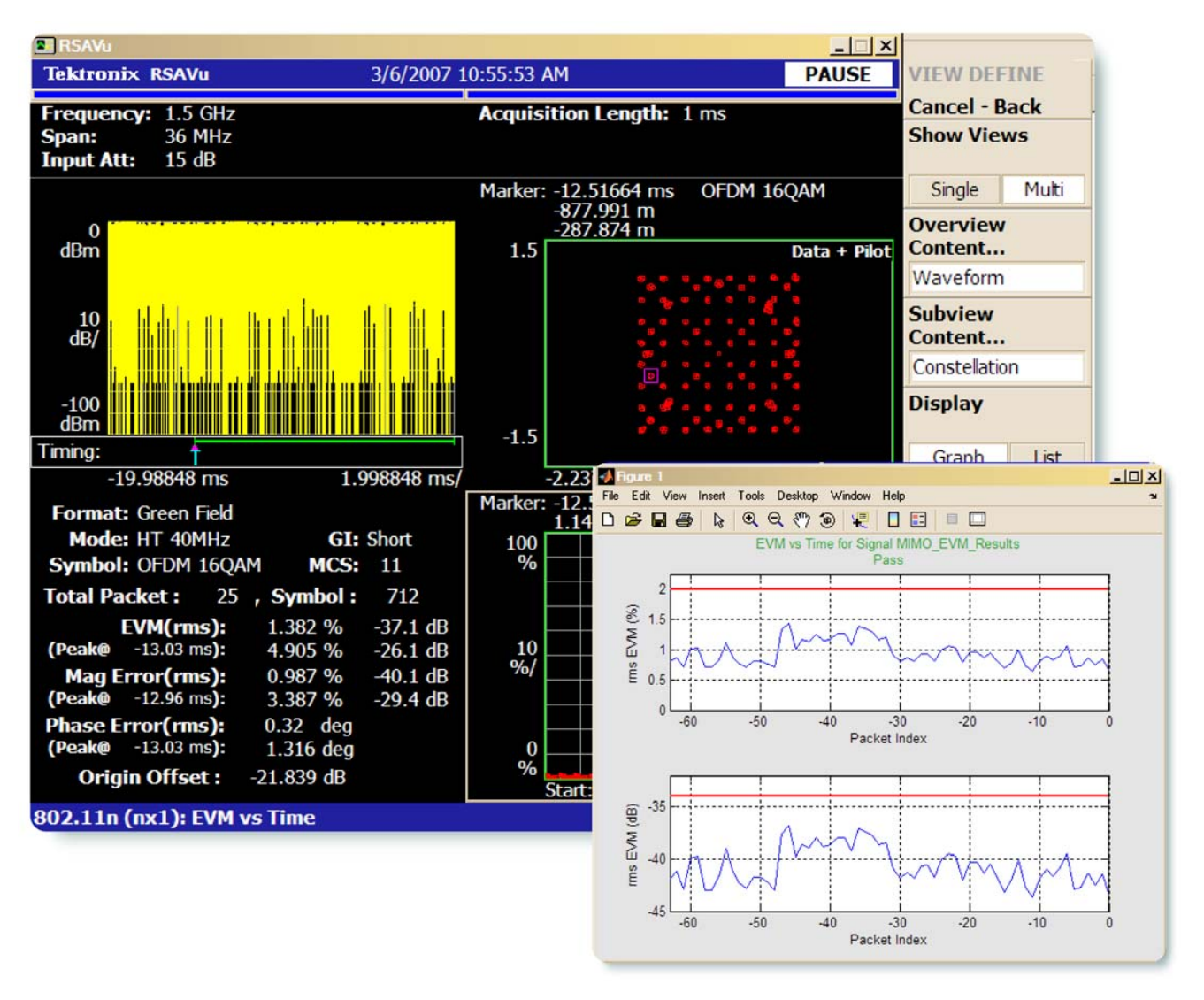

# 概述

本文使用了两个实例,一个是C++ 编程实例,另一个 是MATLAB1编程实例,介绍了怎样通过SCPI命令与 RSAVu远程通信。这些实例分析了802.11n MIMO 2x2 信号,以编程方式从RSAVu得到测量结果并生成了一 份文本报告。一条2x2 MIMO通道有两台发射机和两台 接收机,因此用户需要两台实时频谱分析仪捕获 MIMO 信号。本演示中的信号是使用两台泰克RSA6114A 实时 频谱分析仪捕获的。

<sup>1</sup> MATLAB 是 The MathWorks 公司注册商标。1994-2007

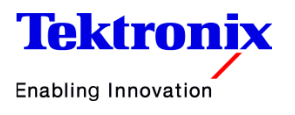

▶应用说明

这些编程实例执行下述任务,分析 802.11n MIMO 信 号:

- 1. 使用 TekVISA 连接 RSAVu;
- 2. 在 RSAVu 中设置 802.11n MIMO 2x2 测量模式;
- 3. 把存储的波形加载到 RSAVu 中;
- 4. 在 RSAVu 上运行分析;
- 5. 使用编程接口,从 64 个分组的子载波星座(SCC)测 量中提取测量结果;
- 6. 关闭到 RSAVu 的连接;
- 7. 处理结果,生成由 EVM 均方根值组成的简单文本报告。

MATLAB 编程实例还创建了一条曲线,针对限制线比较测得的EVM值,从而确定被测设备是否满足EVM规范。

图 1 是在 RSAVu 中进行的 802.11n MIMO 2x2 测量的 屏幕截图, 右下角是这个分组的子载波星座图, 左下角 是数值读数。对这个分组, 信号有一个64-QAM星座。 捕获的两个波形没有附加的衰落, 因此估算的信道响应 是平坦的。在64 个分组上使用各种信号格式和调制类 型, 64 个分组依次重复。

# 演示要求

为进行演示,必须满足下述要求:

- 1. 在 PC 上安装 RSAVu, 打开远程接口;
- 在 PC 上安装 TekVISA v3.0 (必须在安装 RSAVu 后 安装);
- 3. 有运行 802.11n MIMO 2x2 选件的 license;
- 4. 为进行 MATLAB 演示,必须有合法的 MATLAB license。

另外我们还为C++和MATLAB实例提供了源代码,这一MIMO实例中使用的原则也可以用于RSAVu的其它测量模式中。

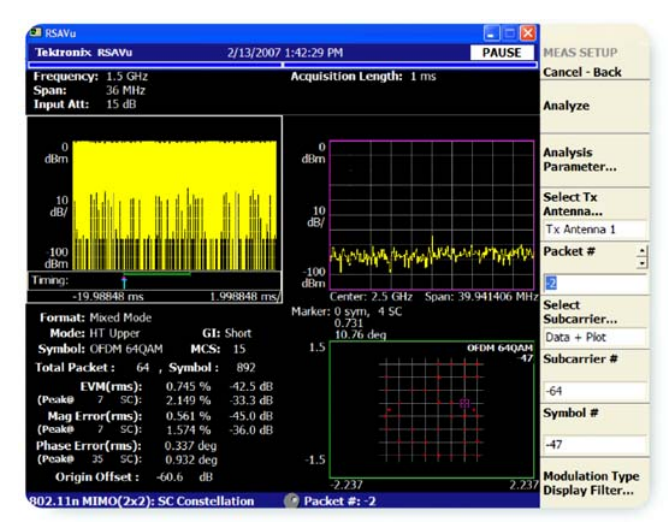

▶ 图 1.802.11n MIMO 2x2 解调实例。

# RSAVu 设置

在RSAVu上启动编程接口步骤:

- 1. 在安装 RSAVu 后,安装 TekVISA v3.0。如果已经安 装旧版本的 TekVISA,那么在安装 RSAVu 后需要先 卸载旧版本 TekVISA,才能启动远程控制功能。
- 在安装 TekVISA 后,运行 RSAVu,点击 RSAVu 标题 栏,出现前面板显示屏,选择"System",然后在" Soft Key"菜单上选择"Remote Setup ··· > Remote Interface > On",打开远程控制功能。
- 3. 在 Windows 托盘中黄色 TekVISA 图标上按鼠标右 键,选择"Instrument Manager…"。在运行TekVISA Instrument Manager 时,在可用的仪器列表中应看 到下述信息:GPIB8::1::INSTR,如果编写自己的程 序,那么将使用这个地址与PC上的RSAVu通信。这 些实例已经编程,默认使用这个地址通信。

一旦在 RSAVu 中打开远程功能,可以准备运行实例。

▶应用说明

# C++ 编程实例

# 安装

解压文件 RSAVu\_MIMO\_Demo.zip, 建立一个目录 RSAVu\_MIMO\_Demo, 必须把这个目录复制到C盘根 目录下,才能运行C++实例(实例中的某些目录名称采 用硬编码方式)。通过双击可执行文件C:\RSAVu\_ MIMO\_Demo\C\C\_RSAVu\_Demo.exe,可以启动目 录。源代码位于同一目录下的C\_RSAVu\_Demo.cpp 中。

### 运行实例

双击可执行文件后,会出现一个控制台窗口,如图2所示。在第一次启动控制台时,会显示信息 "Starting the 802.11n MIMO measurements in RSAVu."。实例中执行的基本步骤如下:

- 1. VISA 设置
- 2. RSA 设置
- 3. 从 RSAVu 提取测量数据
- 4. 关闭会话
- 5. 处理结果

# VISA 设置

从源代码中可以看出,实例中的第一步是初始化 VISA 系统,打开到 RSAVu 的连接。通过引用头文件 visa.h, 这一实例使用了其内置的函数和类型。visa.h头文件在 TekVISA安装过程中也随之安装。如需了解TekVISA函 数有关的更多信息,请参阅与 TekVISA 一起安装的 TekVISA 编程人员手册。

下面显示了连接RSAVu的步骤(为清楚起见,这里省略 了整个源代码中存在的参数设置和错误校验)。

status = viOpenDefaultRM (&rm ); status = viOpen (rm, "GPIB8::1::INSTR", VI\_NULL, VI\_NULL, &vi );

为存取 RSAVu 上的数据,本实例使用格式化的 I/O 服务 viPrintf 和 viQueryf,因此我们先使用 viSetAttribute 函数,设置连接,启动这些服务。

status = viSetAttribute (vi, VI\_ATTR\_WR\_BUF\_OPER\_ MODE, VI\_FLUSH\_ON\_ACCESS );

status = viSetAttribute (vi, VI\_ATTR\_RD\_BUF\_OPER\_ MODE, VI\_FLUSH\_ON\_ACCESS );

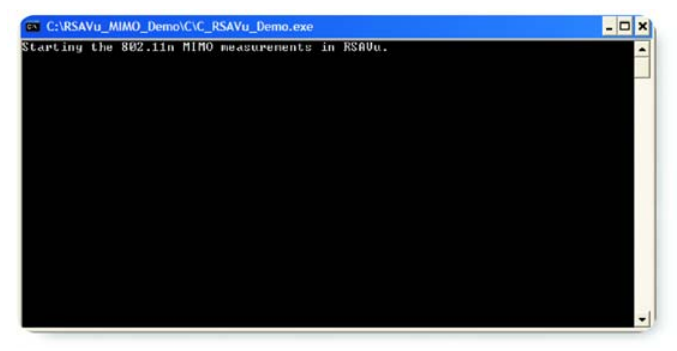

#### ▶ 图 2. C++ 演示启动屏幕。

然后,把超时周期设置为10秒(这一属性的设置单位为 毫秒,因此我们设置10000,表示超时周期为10秒)。

status = viSetAttribute(vi, VI\_ATTR\_TMO\_VALUE, 10000);

现在打开与 RSAVu 的连接,准备开始向 RSAVu 发送 SCPI 命令。

# RSA 设置

第一步是把 RSAVu 设置于 802.11n MIMO 2x2 测量模 式下,设置默认值,然后选择子载波星座(SCC)测量。 SCC 测量中包括我们为演示采集的 EVM 均方根值,以 及与调制质量有关的其它测量。

status = viPrintf( vi, ":INST:SEL \"DEMM2WLAN\"\n" ); status = viPrintf( vi, ":CONF:M2WLAN\n" ); status = viPrintf( vi, ":SENS:M2WLAN:MEAS SCC\n");

下一步是加载两个 MIMO 波形,即两台 RSA6114A 采 集的信号。这些波形文件名为 MIMO\_RX1.tiq 和 MIMO\_RX2.tiq存储在 TIQ\_Files 目录下。注意:第一个 MIMO 信号必须在第二个信号之前加载。

status = viPrintf( vi, ":MMEM:LOAD:RX1
\"C:\\\\RSAVu\_MIMO\_Demo\\\\TIQ\_Files\\\\MIMO\_RX1.
TIQ\"\n" );

status = viPrintf( vi, ":MMEM:LOAD:RX2
\"C:\\\\RSAVu\_MIMO\_Demo\\\\TIQ\_Files\\\\MIMO\_RX2.
TIQ\"\n" );

然后我们把分析长度设为 6.5ms, 对这个信号而言, 6. 5ms 代表 64 个分组信号长度。

status = viPrintf (vi, ":SENS:M2WLAN:ANAL: LENG 6.5E-3\n" );

# ▶应用说明

然后,演示实例控制RSAVu去分析两个MIMO波形,为 64个分组生成SCC测量数据。由于这一操作所需时间 要比大多数操作长,因此我们把超时周期提高到4分 钟,然后在操作完成后把它重设成10秒。然后,我们 扫描要完成的操作,等待设成1的OPC。

status = viSetAttribute (vi, VI\_ATTR\_TMO\_ VALUE, 240000);

status = viPrintf (vi, ":SENS:M2WLAN:IMM\n" );

while (intOPC != 1) status = viQueryf( vi, "\*OPC?\n", "%d",&intOPC );

status = viSetAttribute(vi, VI\_ATTR\_TMO\_VALUE, 10000);

### 从 RSAVu 提取测量结果

在分析结束后,可以从 64 个分组中提取测量数据。在 通过 SCPI 命令调用时,SCC 测量返回多个值,因此代 码把返回的文本字符串解析成各种 SCC 测量值。本例 在生成文本报告时只使用 EVM 均方根值,但要先从 SCC 测量返回的字符串中解析所有结果。

在实例运行到这一部分时,控制台窗口将显示 "Retrieving 802.11n MIMO results from RSAVu."。由 于RSAVu将从-63到0索引分组,因此我们创建一个 称为iPacket的索引,在循环计数器i从0递增到63时, 这个索引会从-63递增到0。

| int numResults = 64;                                 | // Number of packets to<br>read from RSAVu        |  |
|------------------------------------------------------|---------------------------------------------------|--|
| int iPacket = -numResults;                           | // Match RSAVu's packet index (negative indexing) |  |
| for (i=0; i < numResults; ++i)                       |                                                   |  |
| // Advance to the next packet in RSAVu<br>iPacket++; |                                                   |  |
| status = viPrintf( vi, ":SENS:M2WLAN:PACK:           |                                                   |  |
| NUMB %i\n", iPacket );                               |                                                   |  |
| // Retrieve the measureme                            | ent data                                          |  |

status = viQueryf( vi, ":FETCH:M2WLAN? SCC\n",
"%s", buffer );

|                     | pch = strtok( buffer, ",");                  |
|---------------------|----------------------------------------------|
| peakEVM_per[i]      | = atof( pch );<br>pch = strtok( NULL, "," ); |
| peakEVM_dB[i]       | = atof( pch );<br>pch = strtok( NULL, "," ); |
| rmsEVM_per[i]       | = atof( pch );<br>pch = strtok( NULL, "," ); |
| rmsEVM_dB[i]        | = atof( pch );<br>pch = strtok( NULL, "," ); |
| SC_number_EVM[i]    | = atoi( pch );<br>pch = strtok( NULL, "," ); |
| peak_MError_per[i]  | = atof( pch );<br>pch = strtok( NULL, "," ); |
| peak_MError_dB[i]   | = atof( pch );<br>pch = strtok( NULL, "," ); |
| rms_MError_per[i]   | = atof( pch );<br>pch = strtok( NULL, "," ); |
| rms_MError_dB[i]    | = atof( pch );<br>pch = strtok( NULL, "," ); |
| SC_number_MError[i] | = atoi( pch );<br>pch = strtok( NULL, "," ); |
| peak_PError_deg[i]  | = atof( pch );<br>pch = strtok( NULL, "," ); |
| rms_PError_deg[i]   | = atof( pch );<br>pch = strtok( NULL, "," ); |
| SC_number_PError[i] | = atoi( pch );                               |
|                     |                                              |

# 关闭会话

}

现在我们已经采集了所有测量结果,接下来可以关闭会 话,并处理采集的结果。

viClose( vi ); viClose( rm );

# 处理结果

本演示其余部分用一个小的实例说明了可以怎样处理从 RSAVu 中编程采集的数据。在本例中,将生成一个文 本文件,汇总部分基本测试信息(RSA 的型号和序列 号)、用百分比和dB表示的64个分组的EVM均方根值

{

最大值和平均值、用百分比和 dB 表示的每个分组的 EVM均方根值。注意,用dB表示的平均值是线性EVM 值的 dB 值,而不是 dB 值的平均值,因为对数不是线 性过程,所以应先取平均,然后再取对数。

GenerateReport (resultsFilename, serial\_RSA1, serial\_ RSA2, numResults, rmsEVM\_per, rmsEVM\_dB );

生成的报告名称为 MIMO\_EVM\_Results.txt,显示如下:

Filename: MIMO\_EVM\_Results.txt RSA #1: RSA6114A\_B000001 RSA #2: RSA6114A\_B000002 Max EVM (%): 1.438987

Mean EVM (%): 0.943646

Max EVM (dB): -36.838865 Mean EVM (dB): -40.503814

\_\_\_\_\_

I rms I rms Packet I EVM (%) I EVM (dB)

----+---+-----

-63 | 0.8068 | -41.86

-62 | 0.8695 | -41.21

-61 | 0.7174 | -42.88

-60 | 1.0089 | -39.92

(Packets -59 through -6 snipped for brevity)

-5 | 0.7185 | -42.87

- -4 | 0.7296 | -42.74
- -3 | 0.8570 | -41.34
- -2 | 0.7453 | -42.55
- -1|0.8489|-41.42
- 0 | 0.6822 | -43.32

# MATLAB 编程实例

MATLAB 编程实例与C++编程实例非常类似,但内容略有增加。首先,除保存EVM值的平均值和最大值外,

它还在文本报告中保存最小 EVM 值。第二,它把所有 SCC 测量结果存储到一个 MATLAB 文件中。最后,它 对照一个限制线建立EVM均方根值随时间变化曲线,标 出超出限制线的任何点,在曲线上标出PASS/FAIL指示 符。此外,MATLAB 实例中使用的 SCPI 命令使用完整 版本的命令,而C++实例使用的则是缩写版本。如果你 读取代码,那么完整版本阅读和理解起来要容易得多, 而缩写版本要求发送的字节数要少得多。用户可以选择 自己偏爱的格式,这两种版本实现的功能相同。

# 安装

MATLAB实例对其在硬盘上的安装位置没有限制。为运行实例, 启动 M A T L A B , 然后把目录变成 RSAVu\_MIMO\_Demo\MATLAB, 运行 MATLAB 脚本 MATLAB\_RSAVu\_Demo.m。

### 用户参数设置

由于没有编译MATLAB实例,因此可以根据需要改变部 分设置。用户最可能改变的设置位于文件顶部"User Setup Parameters"段中。fileRX1和fileRX2中的文件 名应指向以后将加载的MIMO信号的文件位置。在默认 情况下,这些位置指向压缩文件中包括的TIQ\_Files 目 录。

生 成 文 本 报 告 和 保 存 的 变 量 使 用 的 文 件 名 由 resultsFilename 变量设置,这个变量应该没有扩展名。 在默认情况下,它设置为MIMO\_EVM\_Results。程序在 以后将为其创建的文本报告创建相应的扩展名.txt,为保 存的变量创建相应的扩展名.mat。

然后,在rsa1和rsa2文件中存储捕获MIMO波形用的 两台RSA的型号和序列号。程序只使用这两个文件,把 信息写入文本报告顶部。

最后,可以改变 EVM 均方根值极限(默认值为 2.0),这 是用百分比表示的EVM值,程序将使用这个值确定EVM 结果是通过还是未通过限制线测试。

▶应用说明

# VISA 设置

与C++实例一样, 第一步是设置VISA连接。与以前一样, 我们将设置和打开到GPIB8::1::INSTR的连接, 然后把超时周期设为10秒。注意在C++实例中, 这一属性用毫秒设置, 而 MATLAB 命令中则使用秒设置。

instrVISA = visa( 'tek', ['GPIB8::1::INSTR'] ); fopen( instrVISA );

set( instrVISA, 'Timeout', 10.0 );

## RSA 设置

然后,RSAVu查询当前模式,如果还没有选择,那么 切换到 802.11n MIMO 2x2 模式。如果不能选择(一般 由于找不到有效license),程序将退出。可以使用fprintf 和查询命令,发送及从RSAVu提取数据。与C++实例 一样,为清楚起见,这里只复现了主命令,而没有包括 初始化和错误校验等命令。

```
strMode = query( instrVISA, ':INSTrument:SELect?' );
```

```
if length(strMode) < 11 ll
strcmp(strMode(1:11),"DEMM2WLAN") == 0,
```

fprintf( instrVISA, ':INSTrument:SELect
"DEMM2WLAN"' );

strMode = query( instrVISA, ':INSTrument:SELect?');

if length(strMode) < 11 ll strcmp(strMode(1:11),
"DEMM2WLAN") == 0,</pre>

% Can't set the proper mode, so time to quit. fclose(instrVISA);

return;

end

# end

然后,为这一模式设置默认参数,然后选择子载波星座 (SCC)测量。

fprintf( instrVISA, ':CONFigure:M2WLAN');

fprintf( instrVISA, ':SENSe:M2WLAN:MEASurement
SCConste' );

现在已经设置RSAVu进行802.11n MIMO 2x2分析,可以加载两个 MIMO 波形。

fprintf( instrVISA, [':MMEMory:LOAD:RX1 "'
fullpathRX1 '"'] );
fprintf( instrVISA, [':MMEMory:LOAD:RX2 "'
fullpathRX2 '"'] );

与 C++ 实例一样,必须先加载 RX1 文件。然后,我们 把分析长度设置成 6.5ms,这是我们希望分析的 64 个 分组的长度。

fprintf( instrVISA, ':SENSe:M2WLAN:ANALysis: LENGth 6.5E-3' );

然后,把超时周期设置成4分钟,开始分析,等待操作 完成,然后把超时周期设回到10秒。

set(instrVISA,'Timeout',240.0); % Timeout = 4 minutes

fprintf( instrVISA, ':SENSe:M2WLAN:IMMediate' ); Wait4OPC( instrVISA ); % Wait for operation complete

set(instrVISA, 'Timeout', 10.0); % Timeout = 10 seconds

在检测到操作完成时,准备开始提取测量结果。

# 从 RSAVu 中提取测量结果

与C++实例中一样,下一步是对上一节中分析的64个 分组,提取每个分组的测量结果。我们将把所有SCC 测量数据存储到称为SCC的结构中,结构中的每个变 量存储相关测量的64个结果,如用百分比表示的rms EVM和用dB表示的rmsEVM。由于SCC测量用文本 字符串方式返回大量结果,因此演示实例解析字符串, 找到SCC测量的各个结果。与前面一样,由于RSAVu 从-63到0索引分析的64个分组,因此这一实例创建 一个称为iPacket的变量,在循环计数器i从1递增到 64时从-63递增到0。在MATLAB版本中,我们从1 启动循环计数器,而不是C++版本中的从0开始,因 为MATLAB的矢量索引从1开始,而C++则从0开始。

▶应用说明

| num  | Results = 64; f                                                                                | % Number of packets to read<br>from RSAVu                                    |  |
|------|------------------------------------------------------------------------------------------------|------------------------------------------------------------------------------|--|
| iPac | sket = -numResults;<br>i                                                                       | % Match RSAVu's packet<br>ndex (negative indexing)                           |  |
| for  | <ul><li>i=1:numResults,</li><li>% Advance to the next</li><li>iPacket = iPacket + 1;</li></ul> | packet in RSAVu.                                                             |  |
|      | fprintf( instrVISA, [':SENSe:M2WLAN:PACKet:<br>NUMBer ' num2str(iPacket)]);                    |                                                                              |  |
|      | % Retrieve the measurement data for this packet                                                |                                                                              |  |
|      | str_SCC = query( instrVISA, [ ':FETCH:<br>M2WLAN? SCConste'] );                                |                                                                              |  |
|      | [temp,rem] = strtok(str_                                                                       | _SCC, ', ');                                                                 |  |
|      | SCC.peakEVM_per(i)                                                                             | = str2num(temp);<br>[temp,rem] = strtok(rem,',');                            |  |
|      | SCC.peakEVM_dB(i)                                                                              | = str2num(temp);<br>[temp,rem] = strtok(rem,',');                            |  |
|      | SCC.rmsEVM_per(i)                                                                              | = str2num(temp);<br>[temp,rem] = strtok(rem,',');                            |  |
|      | SCC.rmsEVM_dB(i)                                                                               | = str2num(temp);<br>[temp,rem] = strtok(rem,',');                            |  |
|      | SCC.SC_number_EVM                                                                              | <ul><li>(i) = str2num(temp);</li><li>[temp,rem] = strtok(rem,',');</li></ul> |  |
|      | SCC.peak_MError_per(                                                                           | <ul><li>i) = str2num(temp);<br/>[temp,rem] = strtok(rem,',');</li></ul>      |  |
|      | SCC.peak_MError_dB(i                                                                           | ) = str2num(temp);<br>[temp,rem] = strtok(rem,',');                          |  |
|      | SCC.rms_MError_per(i)                                                                          | = str2num(temp);<br>[temp,rem] = strtok(rem,',');                            |  |
|      | SCC.rms_MError_dB(i)                                                                           | = str2num(temp);<br>[temp,rem] = strtok(rem,',');                            |  |
|      | SCC.SC_number_MError                                                                           | <ul><li>(i) = str2num(temp);</li><li>[temp,rem] = strtok(rem,',');</li></ul> |  |
|      | SCC.peak_PError_deg(                                                                           | <ul><li>i) = str2num(temp);<br/>[temp,rem] = strtok(rem,',');</li></ul>      |  |
|      | SCC.rms_PError_deg(i)                                                                          | = str2num(temp);<br>[temp,rem] = strtok(rem,',');                            |  |
| end  | SCC.SC_number_PError(                                                                          | i) = str2num(temp);                                                          |  |

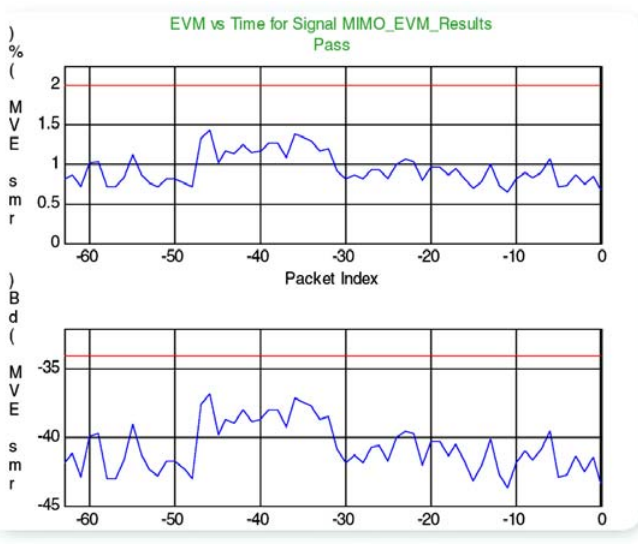

▶ 图 3. EVM 均方根值与 2.0% 限制线相比测试通过图。

# 关闭会话

在从RSAVu采集所需的全部数据之后,可以关闭连接。 fclose(instrVISA);

# 处理结果

第一步是把采集的所有 SCC 测量数据保存到一个 MATLAB 数据文件中,以便在以后需要时检索。

save(resultsFilename,'SCC'); % Save all SCC results into a MAT file

文件名基于我们在文件顶部"User Setup Parameters" 中设置的文件名,自动增加扩展名.mat。然后,生成一 份文本报告,其在很大程度上与C++版本类似,唯一的 差别是除保存EVM值的最大值和平均值外,我们还保存 最小 EVM 值(用百分比和 dB)。

最后,创建一个图形,比较EVM均方根值与限制线,标 明PASS或FAIL情况。未通过的每个点将在轨迹上标一 个红色菱形。红色实线轨迹表示限制线,蓝色轨迹表示 从RSAVu采集的EVM均方根值。如果所有点都低于限 制线,标题将显示PASS(绿色);如果有一个或多个点超 过极限,标题将显示FAIL(红色)。图3是通过限制线的 曲线实例。

- -

#### 泰克科技(中国)有限公司

上海市浦东新区川桥路1227号 邮编: 201206 电话: (86 21) 5031 2000 传真: (86 21) 5899 3156

#### 泰克北京办事处 北京市海淀区花园路4号 通恒大厦1楼101室 邮编: 100088 电话: (86 10) 6235 1210/1230 传真: (86 10) 6235 1236

泰克西安办事处

西安市东大街

邮编: 710001

#### 泰克成都办事处

成都市人民南路一段86号 城市之心23层D-F座 邮编: 610016 电话: (86 28) 8620 3028 传真: (86 28) 8620 3038

#### 泰克武汉办事处

泰克上海办事处

邮编: 200040

上海市静安区延安中路841号

东方海外大厦18楼1802-06室

电话: (86 21) 6289 6908

传真: (86 21) 6289 7267

武汉市武昌区民主路788号 西安凯悦(阿房宫)饭店345室 白玫瑰大酒店924室 邮编: 430071 电话: (86 29) 8723 1794 电话: (86 27) 8781 2760/2831 传真: (86 29) 8721 8549 传真: (86 27) 8730 5230

#### 泰克广州办事处

广州市环市东路403号 广州国际电子大厦2807A室 邮编: 510095 电话: (86 20) 8732 2008 传真: (86 20) 8732 2108

泰克香港办事处

利园3501室

香港铜锣湾希慎道33号

电话: (852) 2585 6688

传真: (852) 2598 6260

的服务标志、商标或注册商标。 2/07

#### 泰克深圳办事处

深圳市罗湖区深南东路5002号 信兴广场地王商业大厦G1-02室 邮编: 518008 电话: (86 755) 8246 0909 传真: (86 755) 8246 1539

Æð © 2007 年 Tektronix, Inc. 版权所有。全权所有。Tektronix 产品,不论已获得专 利和正在申请专利者,均受美国和外国专利法的保护。本文提供的信息取代所有 以前出版的资料。本公司保留变更技术规格和售价的权利。TEKTRONIX 和 TEK 是 Tektronix, Inc. 的注册商标。本文提及的所有其它商号分别为其各自所有公司

FLG/WOW

如需了解更多信息,请访问泰克公司网站:www.tektronix.com.cn

**Tektronix** Enabling Innovation

37C-20552-0